# 動画のアップロード方法

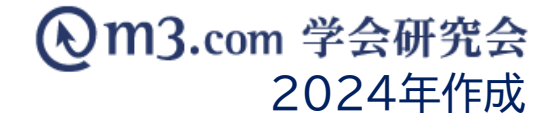

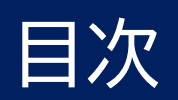

| 動画のアップロードから公開までの流れ                     | P2     |
|----------------------------------------|--------|
| 動画のアップロードA-1 ULIZA管理画面にログイン            | P3     |
| 動画のアップロードA-2 ULIZA管理画面ログイン後トップページ      | P4     |
| 動画のアップロードA-3 ~ A-6 動画のアップロード           | P5~8   |
| 動画のアップロードB-1 ~ B-3 管理画面より動画情報を登録       | P9~11  |
| 動画のアップロードB-4 アップした動画とページ情報紐づけ          | P12    |
| 動画のアップロードC-1 ~ C-2 アップロードした動画とページ情報紐づけ | P13~14 |
| 動画のアップロードD-1 ~ D-2 管理画面で公開設定の変更        | P15~16 |
| サイト上の表示                                | P17    |

# 動画のアップロードから公開までの流れ

m3.com 学会研究会

#### https://login.p.uliza.jp/

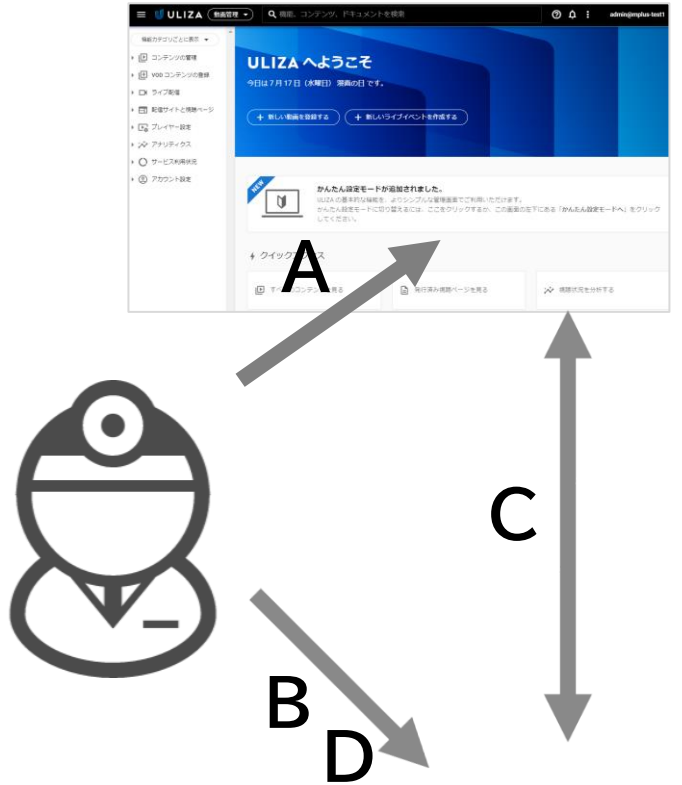

https://kenkyuukai.m3.com/sys/admin/admin login.asp

| (On              | 1 <b>3</b> .co | m 学会            | 研究                | 会 💶                      |                    |             |                   |                        | TOP                           | DØ791                                      | MEMORY AND | liikh 📃                              | KES7W                      | よくある異界 | - 81 |
|------------------|----------------|-----------------|-------------------|--------------------------|--------------------|-------------|-------------------|------------------------|-------------------------------|--------------------------------------------|------------|--------------------------------------|----------------------------|--------|------|
| 24.<br>• • • • • | <b>.</b>       | <b>≥</b><br>×-5 | ¥                 |                          |                    | 0200-000    |                   |                        | OO<br>R#70                    |                                            | 2          | :=                                   |                            |        |      |
| C                | ,              | 動<br>画<br>(ージ)  | iプラ<br>ョンフ        | ットフ<br>?ップに              | ォーム<br>こ伴う         | 「ULI<br>重要な | ZA」<br>お知         | 6 <b>せ</b>             |                               | メールアドレス<br>日和<br>エルブラスアス<br>http://beit-ko | t<br>1     | E. kobayashi<br>サイト管理者<br>boukal.tz/ | Bioenioysuukai, jo         | ,      |      |
|                  |                |                 | 学会                | ≩・研豸                     | 宅会の                | ホー1         | -~×               | -ジの                    | 可能                            | 性は無                                        | 限大         | です。                                  |                            |        |      |
|                  |                | : <b>*</b> :    | •                 | 会員<br>員の情報1<br>オンライ      | 管理<br>理は<br>(>で    |             | 11<br>1<br>1<br>1 | (子ジヤ<br>*会は・ま<br>「へて無! | ・ ー ナ J<br>0 録集なる<br>4 で 電子 ( | 4 X X                                      | **<br>7    | i集会 •<br>8知 • #1                     | セミナ-<br>0者の募集4<br>毎短5分7    |        |      |
|                  |                | ¥               | ג ז <i>ר</i><br>ה | ・ライン<br>全員・参加<br>すべてに    | 決済<br>1月19<br>2月16 |             | ji<br>U I         | (題募算<br>(から発)<br>かん    | し・配合<br>2月4まで<br>いたん留け        |                                            | DI         | 181 (K) - 1                          | 動画配名<br>- 新動画なる<br>- 高面質配合 |        |      |
|                  |                | 80              | 魚料ガ               | スームペ<br>(用のかから<br>(ームペーミ | ージ<br>5ない<br>2作成   |             |                   |                        |                               |                                            |            |                                      |                            |        |      |

A) お手持ちの動画をULIZAにアップロード

B) 管理画面より動画情報ページを登録

C) アップロードした動画とページ情報紐づけ

D) 管理画面で公開設定の変更

という流れで登録が可能

※avi,wmv,mov,mp4, mpg形式の動画ファイルにのみ対応 ※動画ファイル名には半角英数、ハイフン、アンダースコアおよび ピリオドのみが使用可能 漢字、ひらがな、カタカナが入ったファイル名はアップロード不可

# 動画のアップロードA-1 ULIZA管理画面にログイン

|                                           | ULIZA                        |
|-------------------------------------------|------------------------------|
| ロクインURL: <u>https://login.p.uliza.jp/</u> | ULIZA プロダクトアカウントでログインしてください。 |
|                                           | ログイン ID                      |
| ログインID:個別にご連絡したID                         | ● ● ● @m3gk                  |
| ログインP\W・個別にご進絡したP\W                       | パスワード                        |
|                                           | ••••••                       |
| チェック不要                                    | □ チームメンバーとしてログイン ⑦           |
|                                           | パスワードを忘れた場合   SSO でログイン      |

# 動画のアップロードA-2 ULIZA管理画面ログイン後トップページ

m3.com 学会研究会

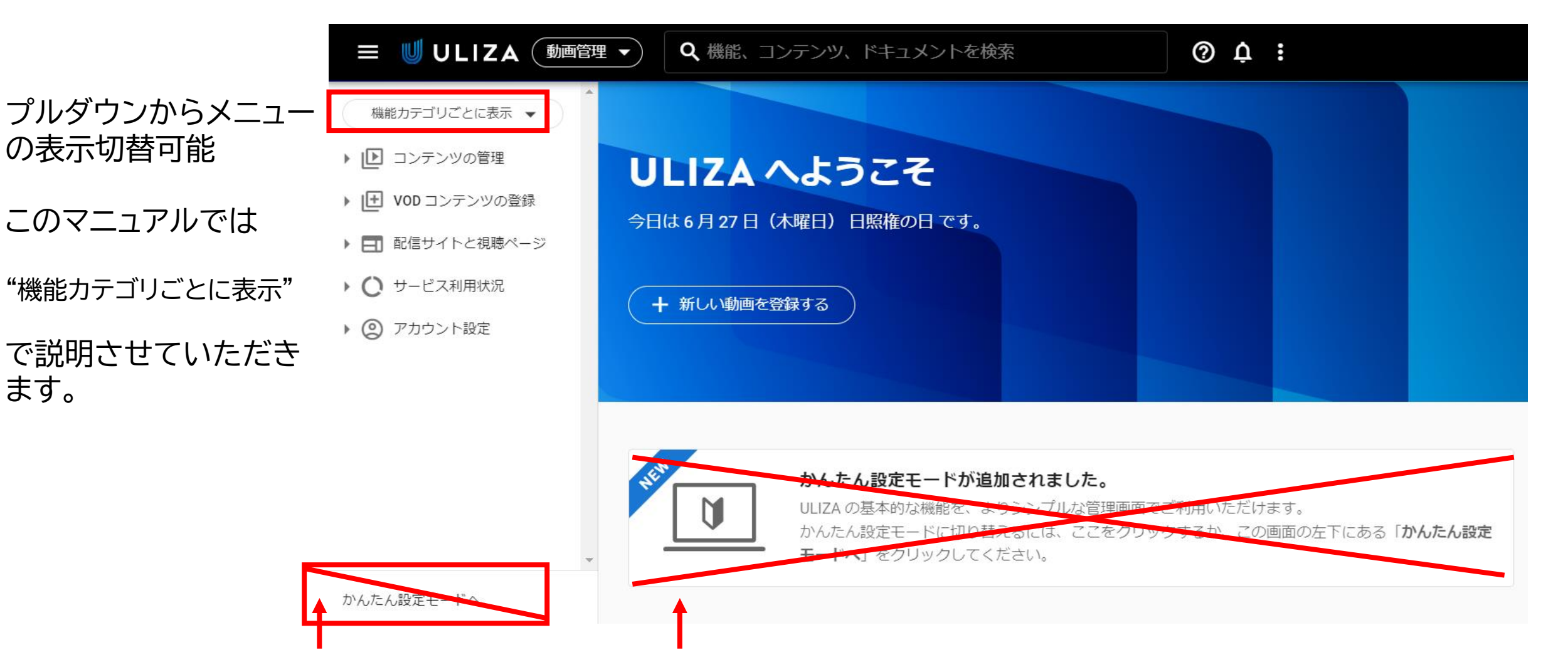

弊社設定のマルチビットレートに対応させるため、かんたん設定モードからの動画アップロード は非推奨とさせていただきます。

# 動画のアップロードA-3 動画のアップロード

われます。

①左メニューのVODコンテンツの登録から「タスクのかんたん登録」を開きます。 ②右側に登録画面が出てきます。あらかじめプロファイル名が記載してあるので、このままにします。 「推奨設定を使用してULIZA VMS(Cloud)に登録する」のチェックが付いている場合は、チェックを外します。

|                                  | 理 ▼ Q 機能、コンテンツ、ドキュメントを検索                                     | ⑦ 点 :                       |              |
|----------------------------------|--------------------------------------------------------------|-----------------------------|--------------|
| 機能カテゴリごとに表示 マ                    | <ul> <li>ULIZA &gt; タスクのかんたん登録</li> </ul>                    |                             |              |
| ▶ ▶ □ンテンツの管理                     | プロファイルの選択                                                    |                             |              |
| ▼                                | タスク登録に使用するプロファイルを選択します。                                      |                             |              |
| 1 タスクのかんたん登録                     | □ 推奨設定を使用して ULIZA VMS (Cloud) に登録する                          | ━━━━ チェック不要です               |              |
| タスクの詳細登録                         | プロファイル名 <u>必須</u><br>タスク登録に使用するプロファイルを1つ選択します。               |                             | あらかじめプロ      |
| タスクの進捗状況                         | default-encluster-profile                                    |                             | 「default-    |
| CSV インポート                        |                                                              |                             | encluster-   |
| 入力ファイルの管理                        | □ ULIZA VMS (Cloud) に登録するコンテンツのカテゴリを変更する                     |                             | profile」が記載し |
| ▶ エンコード設定                        | カテゴリ1                                                        | •                           | てあるので、この     |
| ▶ 🖪 配信サイトと視聴ページ                  |                                                              |                             | みみにしみり。      |
| <ul> <li>・ 〇 サービス利用状況</li> </ul> | 入力ファイルの選択                                                    |                             |              |
| ▶ ② アカウント設定                      | 新規の入力ファイルからタスク登録<br>アップロードされていない新規の入力ファイルを使用してタスク登録を行う場合は、入力 | ]ファイルをアップロードすることでタスク登録が自動で行 |              |

# 動画のアップロードA-4 動画のアップロード

③次にカテゴリの選択へ進みます。初期設定ではカテゴリ1というフォルダがあります。カテゴリが1つしかない状態 だとチェックを入れても入れなくてもカテゴリ1の中に動画は格納されます。

| 3 | □ ULIZA VMS (Cloud) に登録するコンテンツのカテゴリを変更する 🔸 | カテゴリが増えてカテゴリを指定 | Eする場合はチェックを入れる |
|---|--------------------------------------------|-----------------|----------------|
|   | カテゴリ1                                      | •               |                |
|   |                                            |                 |                |

### ※複数カテゴリを設定した例

☑ ULIZA VMS (Cloud) に登録するコンテンツのカテゴリを変更する

| 6月28日セミナー         |  |
|-------------------|--|
| <b>6月28日</b> セミナー |  |
| 7月2日ゼミナー          |  |
| 7月6日特別講演          |  |
| カテゴリ1             |  |

### 複数のカテゴリを設定した場合、口にチェックを 入れてプルダウンメニューから格納したいカテゴ リを選びます。

※カテゴリ名は後からでも変更可能
 ※カテゴリは追加可能
 ※あらかじめカテゴリを設定してから動画をアップしても、動画アップ後に別のカテゴリに変更することも可能

## 動画のアップロードA-5 動画のアップロード

# ④続いて赤枠の点線内にアップしたい動画ファイルをドラッグ&ドロップします。一度に複数のファイルをアップロードすることも可能です。エクスプローラを開くをクリックした場合はファイル指定の画面が開きます。

| トカファイルの選択                                            |                                                     |                                                                              |                                                               |
|------------------------------------------------------|-----------------------------------------------------|------------------------------------------------------------------------------|---------------------------------------------------------------|
| 新規の入力ファイルからタスク登録<br>アップロードされていない新規の入力ファ              | イルを使用してタスク登録を行う場合は、                                 | 入力ファイルをアップロードすることでタスク登録が自動で行われます。                                            |                                                               |
| 4                                                    | ここに入力フ<br>または 🚺 ユ                                   | <b>企</b><br>ファイルをドロップ<br>ニクスプローラを開く                                          | ⑤ファイルをアップすると左下<br>図のようにアップロード進捗<br>画面が出てきます。<br>アップロードが完了すると右 |
| アップロード済みの入力ファイルから<br>アップロード済みの入力ファイルからタス             | 5 <b>夕スク登録</b><br>ク登録を行う場合は、入力ファイルを選択               | し、[タスクー括登録] ボタンをクリックすることでタスク登録が自動で行われます                                      | 下図のような緑のチェックマークに変わります                                         |
| タスク登録の進捗状況                                           |                                                     | タスク登録の進捗状況                                                                   | 緑のチェックマークに変わった<br>ら左メニューの「コンテンツの<br>管理」へ移動します。                |
| sample02.mp4<br>11% アップロード中 (11%) アップロー<br>準備中 タスク登録 | ドしています。 (1.58 MB/13.24 MB)<br>は入力ファイルのアップロードの待機中です。 | sample02.mp4<br>完了アップロードが完了しました。 (13.24 MB/13.24<br>完了タスク登録が完了しました。タスクの進捗状況を | ↓MB)<br>Eダッシュボード画面でł                                          |

### ⑥左メニューの「コンテンツの管理」を開きます。

先ほどアップロードした動画が"処理中"と表示されます。処理が終わると緑字で"公開"に変わります。 尚、処理中であっても別の動画を続けてアップロードすることも可能です。

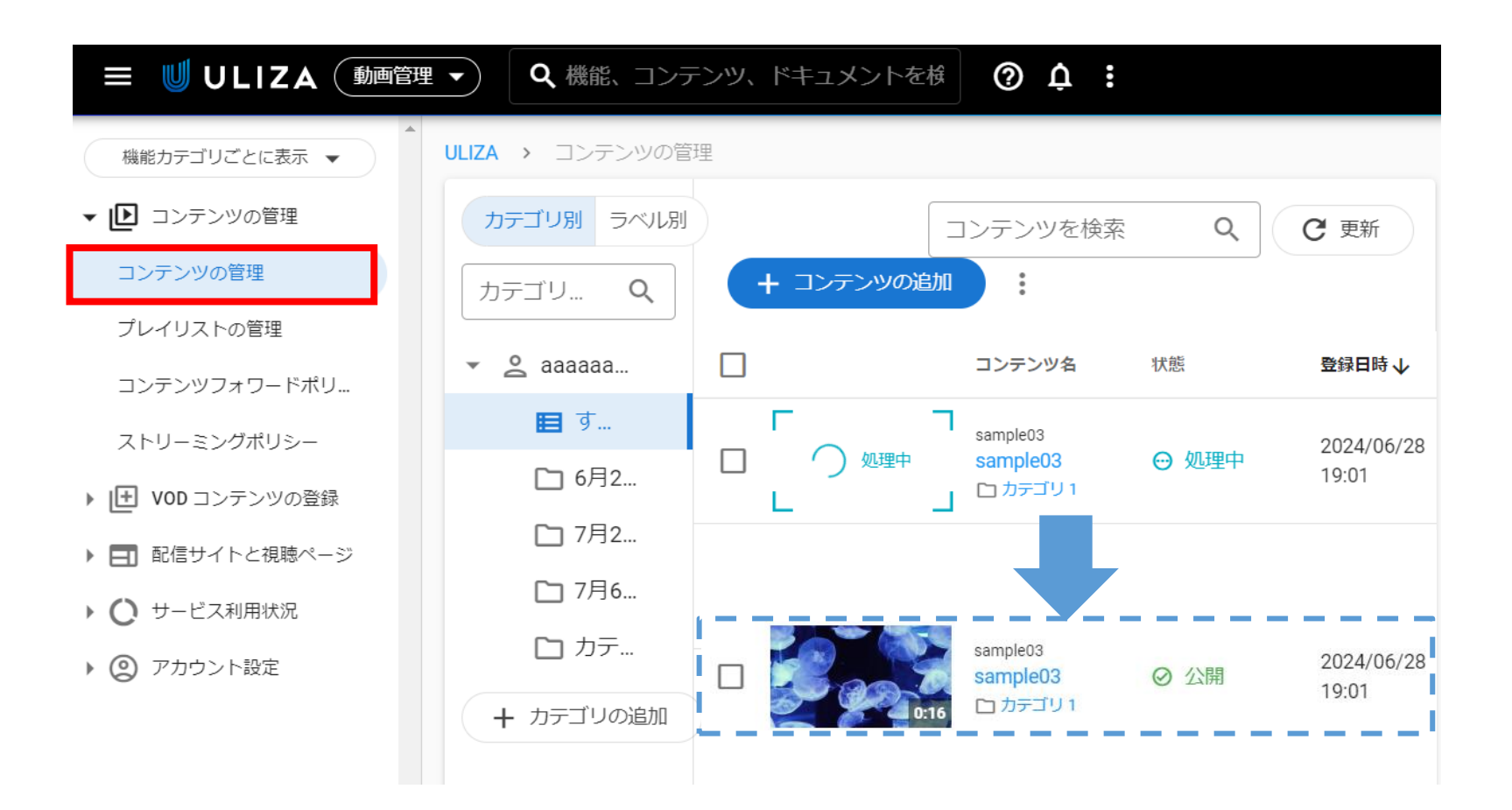

# 動画のアップロードB-1 管理画面より動画情報を登録

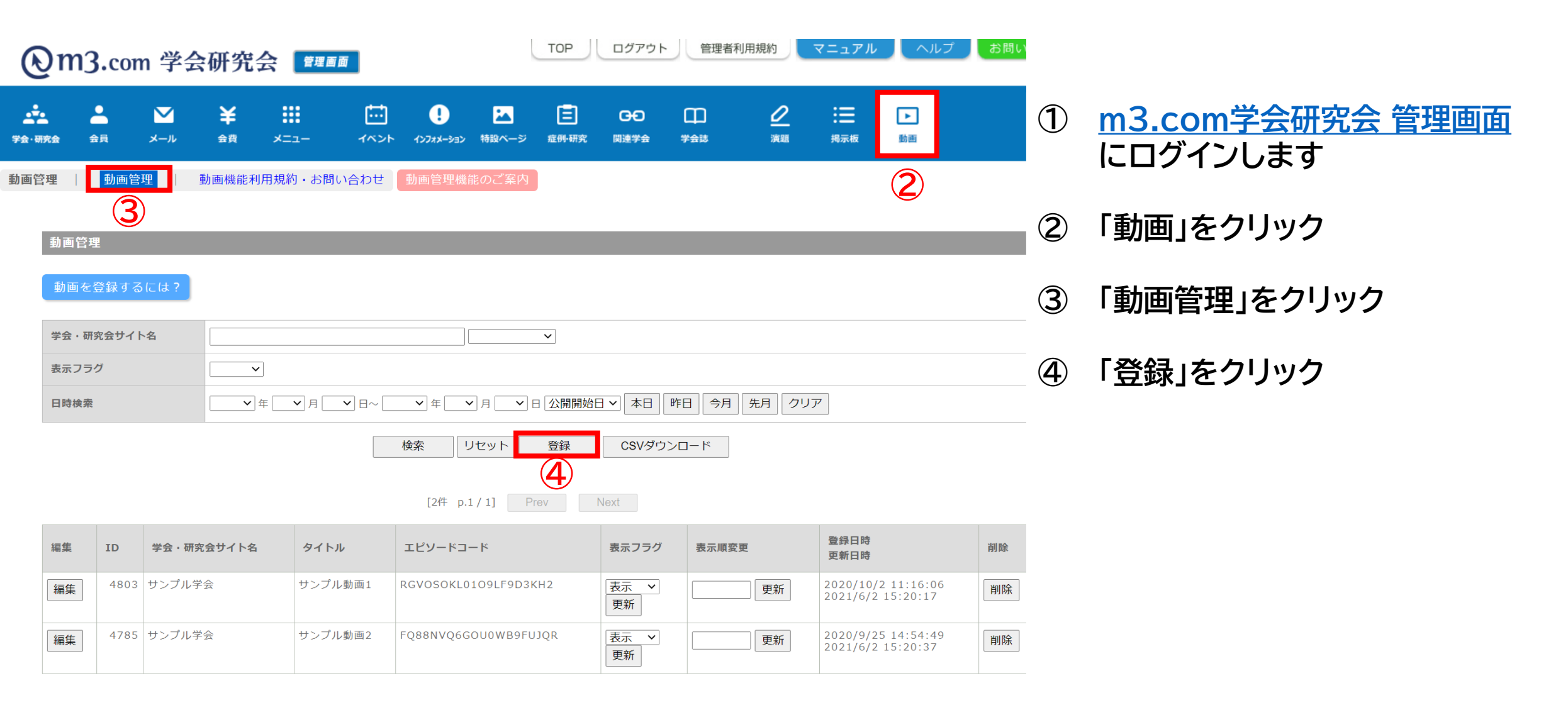

10

| 動画登録                                                  |                                                    |  |  |  |  |  |
|-------------------------------------------------------|----------------------------------------------------|--|--|--|--|--|
|                                                       | 日本語英語                                              |  |  |  |  |  |
| 学会・研究会サイト名                                            |                                                    |  |  |  |  |  |
| タイトル(全角30文字)                                          |                                                    |  |  |  |  |  |
| 概要<br>(全角5000文字)                                      |                                                    |  |  |  |  |  |
| サムネイル画像<br>(*.jpg、*.png、*.gif)                        | <b>ファイルを選択</b><br>選択されていません                        |  |  |  |  |  |
| 再生時間                                                  |                                                    |  |  |  |  |  |
| ビットレート                                                | 750КВ                                              |  |  |  |  |  |
| 表示用日付                                                 | 2021/06/02 00:00:00 (yyyy/mm/dd hh:mm:ss)          |  |  |  |  |  |
| 公開開始日                                                 | 2021/06/02 00:00:00 (yyyy/mm/dd hh:mm:ss)          |  |  |  |  |  |
| 公開終了日                                                 | 2121/06/02 00:00:00 (yyyy/mm/dd hh:mm:ss)          |  |  |  |  |  |
| 表示フラグ                                                 | ☑ 表示                                               |  |  |  |  |  |
| 会員限定フラグ                                               | □会員のみ公開                                            |  |  |  |  |  |
| ■ 更新情報設定<br>更新情報<br>② 更新情報<br>② 更新情報としてインフォメーションに登録する |                                                    |  |  |  |  |  |
| 更新情報タイトル                                              | 【動画】%TITLE%を追加しました。                                |  |  |  |  |  |
| 更新情報詳細                                                | WTITLE%を追加しました。詳細は以下をご覧ください。<br>[WTITLE%]<br>%URL% |  |  |  |  |  |
|                                                       | 6<br>確認<br>リセット<br>一覧へ戻る                           |  |  |  |  |  |

5

### ⑤ 動画の詳細を入力

### ※任意項目は記入なしでもOK

【学会・研究会サイト名】 プルダウンより選択

【タイトル】 全角30字以内 英語タイトルも必須入力

【サムネイル画像】 動画を紹介する画像。任意の画像ファイルを用意して登録 何も登録しないと「No Image」と表示

【表示用日付】 自動入力される。新しい日付順に上位表示 動画公開日や撮影日時など任意の日付に変更可能

【表示用フラグ】 サイト上で動画公開するにはチェック必須

#### 【会員限定フラグ】

チェックを入れると、弊社システム上で貴団体に入会している会員のみ閲覧可能 会員限定は動画ページ自体/個別の動画ごとに設定可能

#### 【更新情報】

チェックを入れると、お知らせに登録され、会員にお知らせメールが送信されます。

⑥ 「確認」をクリック 内容を確認し不備がなければ 「登録」をクリックし動画ページの登録は完了

| · 動画登録                         |                                                                                                    |    |  |  |  |  |  |
|--------------------------------|----------------------------------------------------------------------------------------------------|----|--|--|--|--|--|
|                                |                                                                                                    |    |  |  |  |  |  |
|                                | 日本語                                                                                                    | 英語 |  |  |  |  |  |
| 学会・研究会サイト名                     |                                                                                                    |    |  |  |  |  |  |
| ビデオタイトル(全角30文字)                |                                                                                                    |    |  |  |  |  |  |
| ビデオテキスト(全角5000文字)              | スト(全角5000文字)                                                                                                    |    |  |  |  |  |  |
| サムネイル画像<br>(*.jpg、*.png、*.gif) | [No File]                                                                                                    |    |  |  |  |  |  |
| 再生時間                           | 0時間 0分 0秒                                                                                                    |    |  |  |  |  |  |
| ビットレート                         | 750KB                                                                                                    |    |  |  |  |  |  |
| 表示用日付                          | 2024/07/12 00:00:00                                                                                                 |    |  |  |  |  |  |
| 公開開始日                          | 2024/07/12 00:00:00                                                                                                 |    |  |  |  |  |  |
| 公開終了日                          | 2124/07/12 00:00:00                                                                                                 |    |  |  |  |  |  |
| 表示フラグ                          | 表示                                                                                                    |    |  |  |  |  |  |
| 会員限定フラグ                        | 会員のみ公開                                                                                                    |    |  |  |  |  |  |
| ■更新情報設定                        | ■ 更新情報設定                                                                                                    |    |  |  |  |  |  |
| 更新情報                           |                                                                                                    |    |  |  |  |  |  |
| 更新情報タイトル                       |                                                                                                    |    |  |  |  |  |  |
| 更新情報詳細                         | ※※を追加しました。詳細は以下をご覧ください。<br>【※※】<br>https://internal-use-only.kenkyuukai.jp/video/video_detail.asp?<br>id=%VIDEO_ID% |    |  |  |  |  |  |

登録

8

戻る

 $(\mathbf{7})$ 

### ⑦ 動画の詳細を確認

### ※任意項目は記入なしでもOK

【学会・研究会サイト名】 選択したサイト名になっているか

【タイトル】 入力したタイトルになっているか

【サムネイル画像】 選択した画像又は「No Image」になっているか ※ULIZAで設定したサムネイルとサイト側で表示するサムネイルは別ものです サイト側でサムネイルを表示させたい場合は別途画像ファイルをご用意ください

【表示用日付】 動画公開日や撮影日時などの入力したものになっているか

【表示用フラグ】 選択した表示になっているか

【会員限定フラグ】 選択した表示になっているか

### 【更新情報】

チェックを入れると、お知らせに登録され、会員にお知らせメールが送信されます。

⑧「登録」をクリックし動画ページの登録は完了

|                                                                                                    | ①「動画」をクリック                                                           |
|----------------------------------------------------------------------------------------------------|----------------------------------------------------------------------|
| 動画管理     」     お問い合わせ     動画配信サービスのご案内       動画のアップロード方法                                                                                                    | ②「動画管理」をクリック                                                         |
| 学会・研究会サイト名       ・         表示フラグ       ・         日時検索       ・年、月、日へ、、年、、月、、日公開開始日、本日、昨日、今月、先月、クリア         検索       リセット       登録         CSVダウンロード       [2件 p.1/1]         Prev       Next                                                                                                    | ③ 先ほど登録した動画の<br>「エピソードコード」をコピー<br>※エピソードコードはメモ帳などに<br>ペーストして控えておくと便利 |
| 編集       ID       学会・研究会サイト名       タイトル       エピソードコード       表示フラグ       表示順変更       登録日時<br>更新日時       削除         編集       7328       学会研究会検証のサイト<br>名       第30回テスト学会学術集会       EBXI9L1S2F35UZRCJYYN       表示       更新       2024/7/5<br>11:07:54       削除         運動       ビー       ビー       工       工       工       日       第       1000000000000000000000000000000000000 | <ul><li>④ ULIZAの管理画面へ戻る</li></ul>                                    |

### ⑤ULIZA管理画面で「コンテンツの管理」から動画タイトルをクリックし、次の画面で「編集」をクリックします。

|                  | <ul> <li>Q、機能、コンテン</li> </ul>           | ンツ、ドキュメントを検索 | 0                    | Â: aaaaa | aaaaa@mplu    | lus-test1                                   |
|------------------|-----------------------------------------|--------------|----------------------|----------|---------------|---------------------------------------------|
| 機能カテゴリごとに表示 ▼    | ULIZA > コンテンツの管理                        |              |                      |          |               |                                             |
| ▼ ▶ コンテンツの管理     | カテゴリ別 ラベル別                              | コンテンツを検索     | ۹ (                  | 2 更新 + 2 | コンテンツの        | の追加                                         |
| コンテンツの管理         | カテゴリを Q                                 | •            |                      |          |               |                                             |
| プレイリストの管理        | • • • • • • • • • • • • • • • • • • • • |              | コンテンツタ               | 117.台栏   | <b>啓福日</b>    | 日時                                          |
| コンテンツフォワードポリ     | <ul> <li>■ すべて</li> </ul>               |              |                      | U/rba    |               | ULIZA > コンテンツの管理 > sample03                 |
| ストリーミングポリシー      | ▶ 6月28                                  |              | sample03<br>sample03 | ⊘ 公開     | 2024<br>16:33 | 4                                           |
| ▶ 世 VOD コンテンツの登録 | 「」7月2日                                  | 0:16         | 0,1201 (2.)          |          |               | $\leftarrow sample03 = \pm 2 \Box$          |
|                  |                                         |              |                      |          |               | 基本情報 ストリームと字幕 ポスター画像 チャプター 関連資料 プレビュー トリミング |
|                  |                                         |              |                      |          |               | ダイトル コンテンツ名<br>sample03 sample03 カテゴリ 公開状態  |
|                  |                                         |              |                      |          |               | 0:16     6月28日セミナー     〇 公開                 |
|                  |                                         |              |                      |          |               | 説明                                          |
|                  |                                         |              |                      |          |               | 設定されていません。                                  |

# 動画のアップロードC-2 アップロードした動画とページ情報紐づけ

### ⑥編集画面の「コンテンツ名」の欄に初期設定ではファイル名が入力されています。ここを先ほどコピーしておいた 「エピソードコード」をペーストします(右図)。

下にアラートのようなものが出ますが、一旦無視でOKです。「保存」をクリックして画面を閉じます。

| コンテンツの編集                                                                                             | コンテンツの編集                                                                                                    |
|----------------------------------------------------------------------------------------------------|----------------------------------------------------------------------------------------------------|
| コンテンツの基本情報を編集します。                                                                                    | コンテンツの基本情報を編集します。                                                                                                    |
| タイトル 必須<br>コンテンツのタイトルを 200 文字以内で指定します。                                                               | タイトル 必須<br>コンテンツのタイトルを 200 文字以内で指定します。                                                                                                    |
| sample03                                                                                             | sample03                                                                                                    |
| 9 / 200<br>コンテンツ名 123<br>コンテンツの識別子を 200 文字以内で指定します。半角英数字、ハイフンおよびアンダースコアのみ使用可能です。アカウント内で一意である必要があります。 | 0./200<br>コンテンツ名<br>必須<br>コンテンツの識別子を 200 文字以内で指定します。半角英数字、八イフンおよびアンダースコアのみ使用可能です。アカウント内で一意である必要があります。                                                                                                    |
| sample03                                                                                             | EBXI9L1S2F35UZRCJYYN                                                                                                    |
| 87 200                                                                                               | 207200                                                                                                    |
| ● 常に公開 ○ 常に非公開 ○ 期間限定                                                                                | 公開設定                                                                                                    |
| 說明                                                                                                   | <ul> <li>         ・</li> <li>         ・</li></ul> |
|                                                                                                    | 說明                                                                                                    |
|                                                                                                    |                                                                                                    |
| × キャンセル • 保存                                                                                         | × キャンセル 保存                                                                                                    |

# 動画のアップロードD-1 管理画面で公開設定の変更

|                        |              |         |               |        |            | TOP ログアウト 管理者利用規約 マニュアル ヘルプ お問い合わせ |                              |                |                 |         | お問い合わせ |
|------------------------|--------------|---------|---------------|--------|------------|------------------------------------|------------------------------|----------------|-----------------|---------|--------|
| <br>学会→研               |              | #==- 1^ | יפל-אגלעא אכי | はなくしいで | E<br>症例·研究 | <b>日日</b><br>関連学会                  | 田<br>学会認                     | <u>⊘</u><br>演題 | <b>:</b><br>揭示板 | ►<br>動画 |        |
| メニュー管理   デザインパターン管理    |              |         |               |        |            |                                    |                              |                |                 |         |        |
|                        | メニュー管理       |         |               |        |            |                                    |                              |                |                 |         |        |
|                        | 学会・研究会サイト名 V |         |               |        |            |                                    |                              |                |                 |         |        |
|                        | 検索リセット       |         |               |        |            |                                    |                              |                |                 |         |        |
| [1件 p.1 / 1] Prev Next |              |         |               |        |            |                                    |                              |                |                 |         |        |
|                        | 編集<br>表示順変更  | ID      | 学会・研究会名       |        |            | 登録<br>更新                           | <sup>良田時</sup><br>「日時        |                |                 |         |        |
| 3                      | 編集 衣示順変更     | 2326    | サンプル学会        |        |            | 202<br>202                         | 0/09/23 12:2<br>1/05/28 11:3 | 9:56<br>5:50   |                 |         |        |

## ① 管理画面内「メニュー」をクリック

- ② 「メニュー管理」をクリック
- ③ 該当の学会・研究会の「編集」をクリック

# 動画のアップロードD-2 管理画面で公開設定の変更

| メニュー登録   |        |  |  |  |  |  |
|----------|--------|--|--|--|--|--|
| 学会・研究会ID | 2326   |  |  |  |  |  |
| 学会・研究会名  | サンプル学会 |  |  |  |  |  |

| 初期表示画面         | インフォ    | インフォメーション * |            |                         |  |  |  |  |  |  |
|----------------|---------|-------------|------------|-------------------------|--|--|--|--|--|--|
| <b>④</b> マテンツ名 | メニュー表示名 | メニュー表<br>示  | 会員のみ公<br>開 | 会員及び医師資<br>格<br>所有者のみ公開 |  |  |  |  |  |  |
| 動画             | 動画      |             | ✔ 表示する     |                         |  |  |  |  |  |  |
| 揭示板            | 揭示板     |             | ✓表示する      |                         |  |  |  |  |  |  |
| 演題募集           | 演題募集    |             | ✓表示する      |                         |  |  |  |  |  |  |
| 過去の演題          | 過去の演題   |             | ✓ 表示する     |                         |  |  |  |  |  |  |
|                |         |             |            |                         |  |  |  |  |  |  |

#### 4 「動画」の公開範囲を設定(変更のない場合は次へ)

※「会員のみ公開」にチェックを入れた場合、 非会員は動画ページ全体を閲覧不可

※イベント参加者のみ動画公開は不可

「確認」をクリック 内容を確認し不備がなければ (5) 「登録」をクリックし登録完了

### m3.com 学会研究会

# サイト上の表示

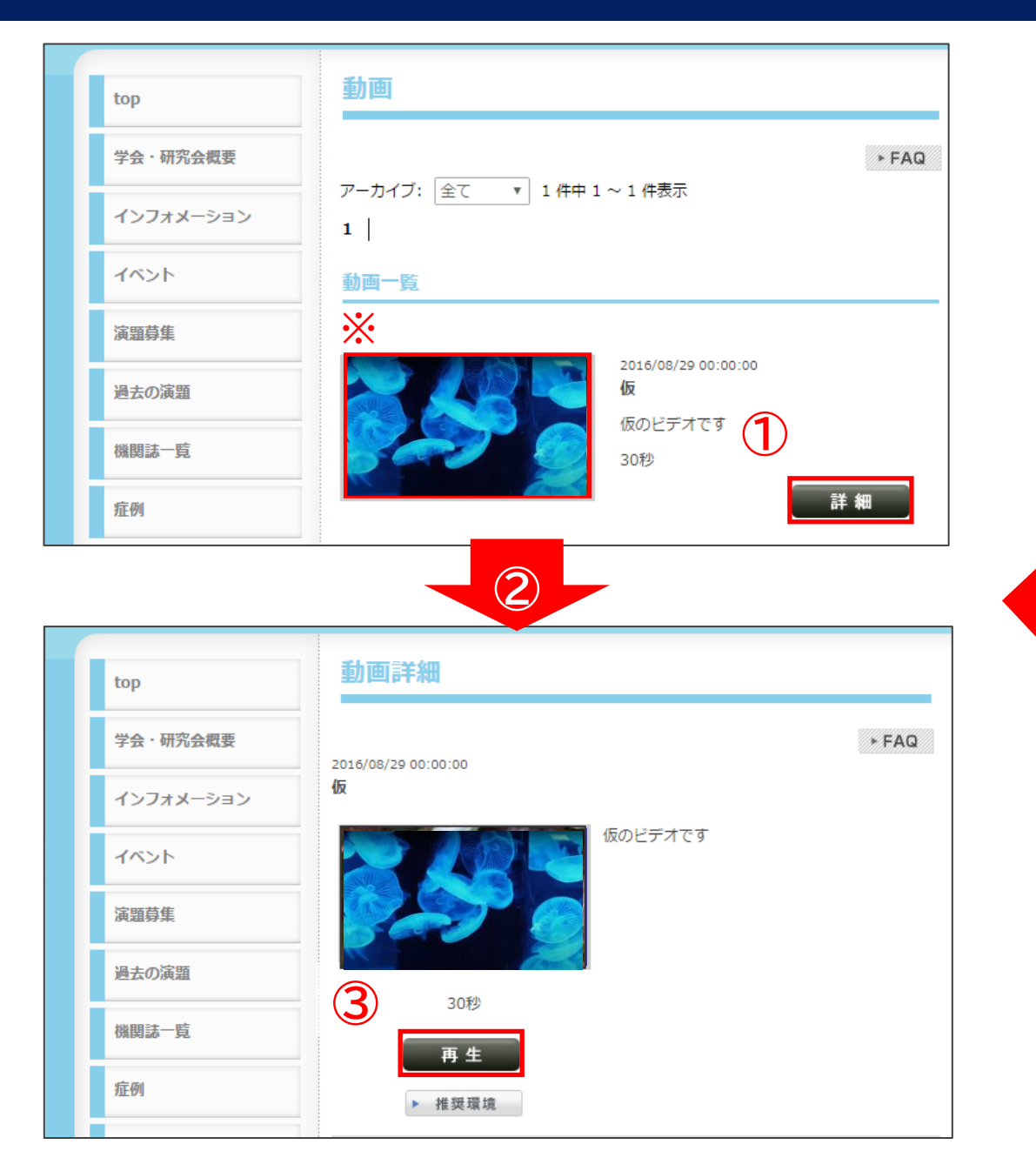

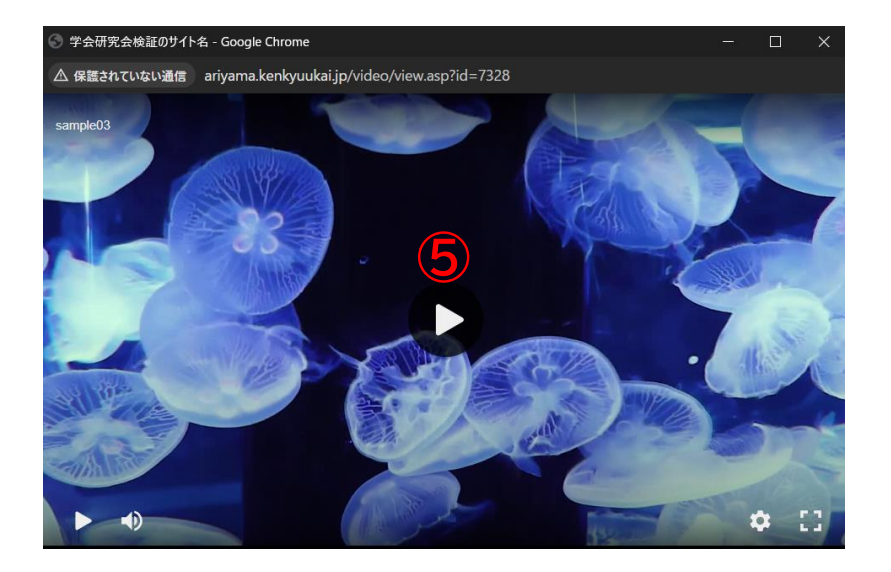

- ① 該当の動画の「詳細」をクリック
- ② 詳細ページに遷移
- ③「再生」をクリック
- ④ 別ウィンドウが立ち上がる
- ⑤ 再生ボタンをクリックし、再生

※サムネイル

4